Please see below for the step by step instruction sheet to help you navigate this change for:

## **Mozilla Firefox**

1. In the address bar, type "about:config" and hit enter.

| <u>F</u> ile | Ec   | lit | View    | History  | <u>B</u> ookmarks | Tools | <u>H</u> elp |  |
|--------------|------|-----|---------|----------|-------------------|-------|--------------|--|
| 4            | ) (  | a   | about:c | onfig    |                   |       |              |  |
| 4 7          | 0 ir | nfo | .(3) n  | ioname(1 | )                 |       |              |  |

2. In the "Search" field, enter "tls". Find and double-click the entry for "security.tls.version.min".

| about:config × +                                  |   |         |
|---------------------------------------------------|---|---------|
| Sea <u>r</u> ch tls                               |   |         |
| Preference Name                                   | ^ | Status  |
| network.http.spdy.enforce-tls-profile             |   | default |
| network.proxy.proxy_over_tls                      |   | default |
| security.tls.version.fallback-limit               |   | default |
| security.tls.version.max                          |   | default |
| security.tls.version.min                          |   | default |
| services.sync.prefs.sync.security.tls.version.max |   | default |
| services.sync.prefs.sync.security.tls.version.min |   | default |
|                                                   |   |         |

3. Set the integer value to "2" to force a minimum protocol of TLS 1.1 (entering "3" would force TLS 1.2).

|          | Enter int      | eger value | × |
|----------|----------------|------------|---|
| security | .tls.version.m | in         |   |
|          | ОК             | Cancel     |   |

4. This configuration will now show the new value and will take effect immediately (don't forget to clear your cache).

| security.tis.version.tallback-limit               | default  |
|---------------------------------------------------|----------|
| security.tls.version.max                          | default  |
| security.tls.version.min                          | user set |
| services.sync.prefs.sync.security.tls.version.max | default  |
| services.sync.prefs.sync.security.tls.version.min | default  |